## How to clock in and out using the UKG Pro App

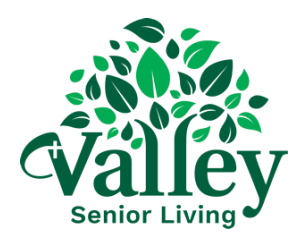

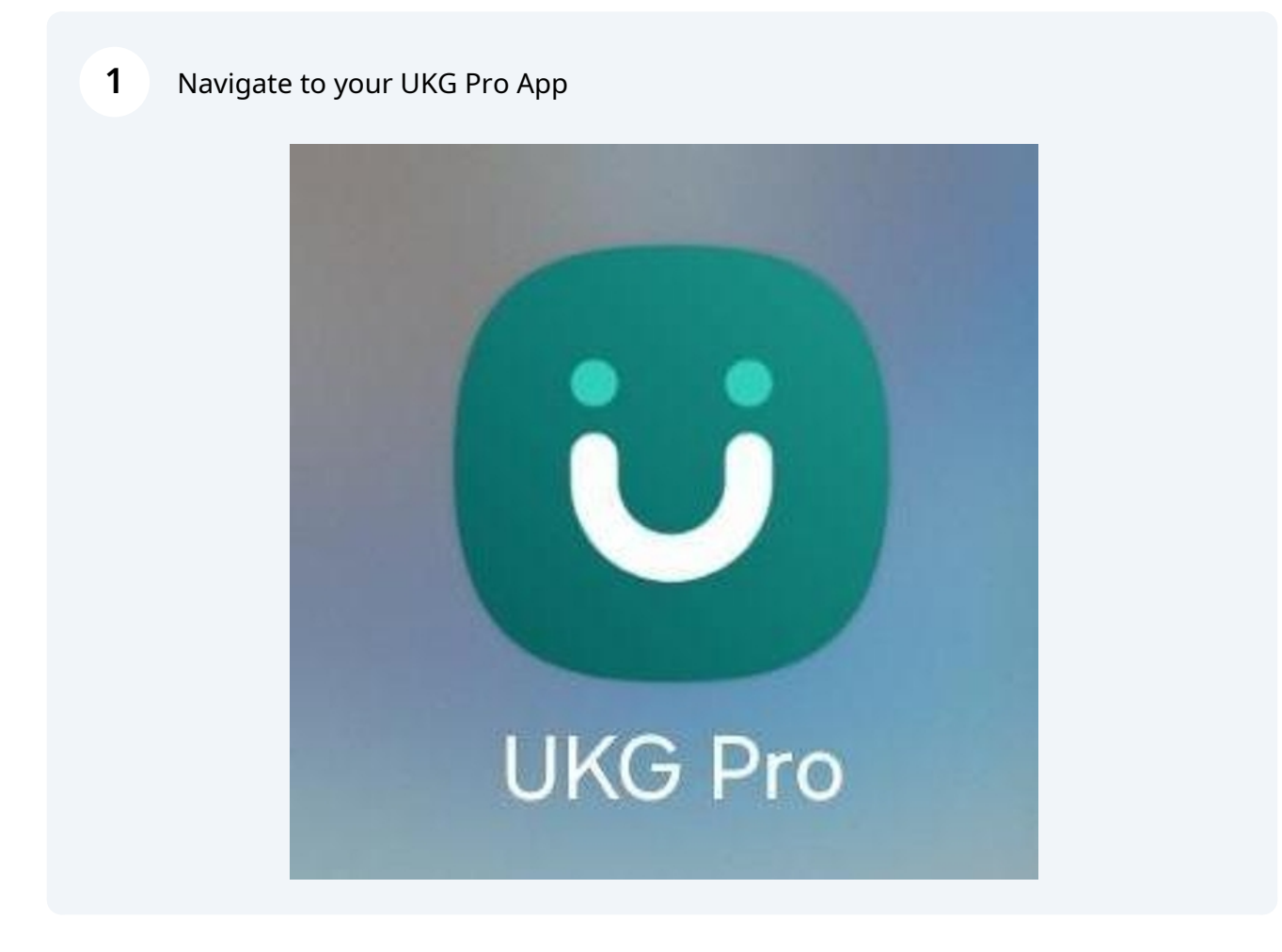

2 Make sure your "Location" feature on your cell phone device is on.

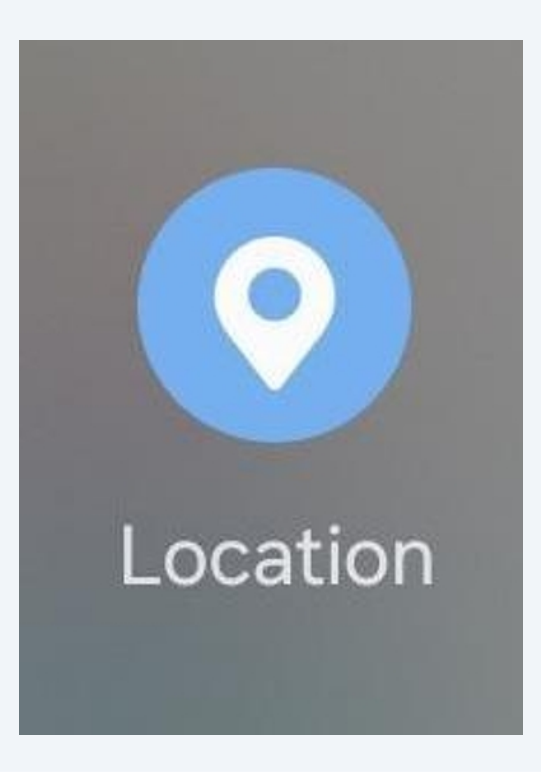

**3** Begin signing in on the UKG Pro App

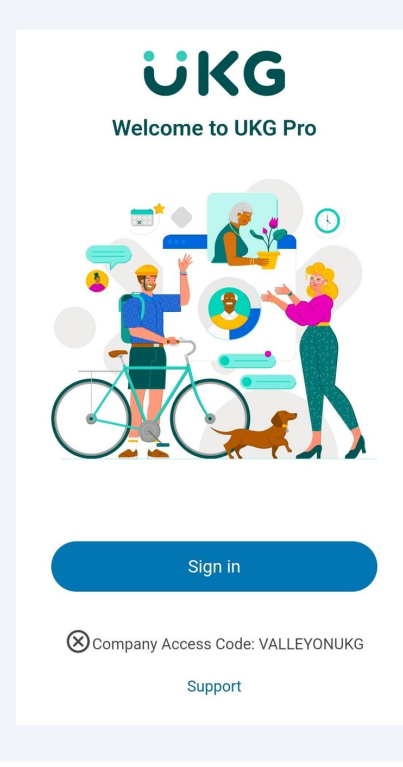

4 Add your 5-digit Employee ID and password, then click on "Sign in"

| X ∨ º5 welcome.ukg.net <                                                                                                    |
|----------------------------------------------------------------------------------------------------|
| ⊕ -<br>UKG                                                                                                    |
| Verify your identity Username 99998                                                                                                    |
| Password Sector Sector |
| Sign in Forgot your password?                                                                                                    |
| or Sign in with your company (SSO)                                                                                                    |
| Company Access Code: valleyonukg                                                                                                    |

**5** Locate your "Punch" shortcut in the app - if your "Punch shortcut isn't showing, you will need to add via the pencil icon found in the upper right of the screen.

| Valley       | СТ |
|--------------|----|
| My shortcuts |    |
| Punch        |    |
|              |    |

**6** Acknowledge you are arriving, or leaving, using the "Punch" feature

| Punch                      |     |  |  |
|----------------------------|-----|--|--|
| Punch                      |     |  |  |
| ch: 10/25/2024 1:08 PM (i) |     |  |  |
| where can I punch?         | •   |  |  |
| nt Transfers v             | (j) |  |  |
| Transfer 🕂                 |     |  |  |
|                            |     |  |  |
|                            |     |  |  |
|                            |     |  |  |

7 You will then receive a confirmation message letting you know the "Punch" has been received! Press "Close" to exit and use other features in the UKG Pro App.

| ← Punch                    |
|----------------------------|
| Punch                      |
|                            |
|                            |
|                            |
|                            |
| Your punch was successful. |
| 3:10 PM<br>Punch Time      |
| Close                      |
|                            |